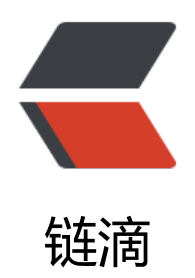

# 客户看之 frp 教程

作者: docyc

- 原文链接: https://ld246.com/article/1681101662033
- 来源网站:链滴
- 许可协议: 署名-相同方式共享 4.0 国际 (CC BY-SA 4.0)

# frp 是什么?

frp 是一个专注于内网穿透的高性能的反向代理应用,支持 TCP、UDP、HTTP、HTTPS 等多种协议可以将内网服务以安全、便捷的方式通过具有公网 IP 节点的中转暴露到公网。

# 为什么使用 frp?

通过在具有公网 IP 的节点上部署 frp 服务端,可以轻松地将内网服务穿透到公网,同时提供诸多专的功能特性,这包括:

- 客户端服务端通信支持 TCP、KCP 以及 Websocket 等多种协议。
- 采用 TCP 连接流式复用, 在单个连接间承载更多请求, 节省连接建立时间。
- 代理组间的负载均衡。
- 端口复用, 多个服务通过同一个服务端端口暴露。

● 多个原生支持的客户端插件(静态文件查看,HTTP、SOCK5 代理等),便于独立使用 frp 客户端 成某些工作。

• 高度扩展性的服务端插件系统,方便结合自身需求进行功能扩展。

● 服务端和客户端 UI 页面。

官方项目地址

官方文档地址

П

# 客户端安装使用教程

# linux

# 下载frp包 (这里以X86\_64为例)

wget https://github.com/fatedier/frp/releases/download/v0.48.0/frp\_0.48.0\_linux\_amd64.tar.g

解压、进入目录

tar -zxvf frp\_0.48.0\_linux\_amd64.tar.gz cd frp\_0.48.0\_linux\_amd64

### 通过frps服务端的信息配置客户端配置文件

#### 服务端信息

```
frps服务端地址:
frps服务端端口:
frps服务端token:
frps服务端是否开启http:
frps服务端是否开启https:
frps服务端允许的端口范围:
其他参数:
```

#### 通过以上frps服务端信息书写客户端的配置 frpc.ini

## 连接服务端的服务器信息 [common] server addr = frps服务端地址 server port = frps服务端端口 token = frps服务端token # 其他参数 # user = your\_name # tls enable = true #日志 # log\_file = ./frpc.log # log level = info  $\# \log \max days = 3$ ## 配置要穿透的tcp ## 比如穿透ssh 的 22 端口 [ssh] type = tcp local ip = 127.0.0.1local port = 22 remote port = 通过frps服务器的端口 #注意看: frps服务端允许的端口范围 ## 配置要穿透的udp ## 比如穿透udp端口 1234 [udp] type = udplocal ip = 127.0.0.1local port = 1234remote\_port = 通过frps服务器的端口 #注意看: frps服务端允许的端口范围 ## 配置要穿透的http、https ## 比如穿透本地web 80端口 ## 注意前提条件: ## - frps服务端是否开启http、https ## - 你有自己的域名 ## - https的话,需要自己申请证书 [http] type = http local ip = 127.0.0.1local port = 80

# subdomain = 域名前缀 # 配置端配置域名才可以使用这个 custom\_domains = 你自己的域名

```
[https]
type = https
local_ip = 127.0.0.1
local_port = 443
# subdomain = 域名前缀 # 配置端配置域名才可以使用这个
custom_domains = 你自己的域名
proxy_protocol_version = v2
```

### 测试配置文件是否正确连接

./frpc -c ./frpc.ini

# 如果出现下面的后缀信息就表示成功
# .....start proxy success

成功后使用Ctrl + cll终止进程,开始下面的操作。(不成功不建议向下执行)

### 安装成服务并设置开机自启

拷贝文件到系统指定目录

# 创建配置存放目录 mkdir /etc/frp # 拷贝文件 cp ./frpc /usr/bin/ cp ./frpc.ini /etc/frp/ # 给frpc可执行权限 chmod +x /usr/bin/frpc

#### 编辑服务配置文件 frpc.services

通过vi /etc/systemd/system/frpc.servicel 然后复制下面的信息到文件保存

[Unit] Description=Frp Client Service After=network.target

[Service] Type=simple User=root Restart=on-failure RestartSec=5s ExecStart=/usr/bin/frpc -c /etc/frp/frpc.ini

#### LimitNOFILE=1048576

[Install] WantedBy=multi-user.target

#### 然后执行一下命令启动和设置开启自启

systemctl daemon-reload # 启动 systemctl start frpc # 开机自启 systemctl enable frpc # 运行状态 systemctl status frpc

# 看状态 出现 Running 表示运行成功

注意事项:

后期需要编辑配置文件,使用`vi /etc/frp/frpc.ini`I 编辑

编辑完成后需要执行重启命令 `systemctl restart frpc` I 然后查看状态是否是 `Running` I